# MORUL 9 DASAR PEMROGRAMAN & GUI ANDROID

DISADUR DARI MODUL TRAINING SEAMEO SEAMOLEC

Muhammad Zen Samsono Hadi, ST. MSc.

zenhadi@eepis-its.edu

PRODI TEKNIK TELEKOMUNIKASI POLITEKNIK ELEKTRONIKA NEGERI SURABAYA

#### Tujuan

- Dapat memahami dasar teori pemrograman android
- Dapat memahami mekanisme kerja component dalam sistem operasi android
- Dapat menggunakan component secara efektif dalam membuat aplikasi android

#### **Component Android**

• Activity

Menyajikan antar muka visual yang digunakan sebagai interaksi pengguna.

- Intent merupakan objek yang memegang isi dari pesan.
- Activity menyajikan antar muka. Activity berinteraksi dengan pengguna dalam jangka waktu yang lama, dan tetap aktif, bahkan pada saat idle.

## **Pengertian File Manifest**

Sebelum android dapat memulai *component* aplikasi, maka android harus melihat *component* yang sedang berjalan.

Untuk itu, aplikasi akan mendeklarasikan *component* yang mereka gunakan dalam sebuah file manifest yang digabungkan ke dalam paket file android berekstensi (.apk).

File manifest ini berstruktur XML dan selalu diberi nama AndroidManifest.xml untuk semua aplikasi.

## **Contoh File Manifest**

```
<?xml version="1.0" encoding="utf-8"?>
<manifest . . >
   <application . . >
        <activity
android:name="com.example.project.FreneticActivity"
android:icon="@drawable/small pic.png"
android:label="@string/freneticLabel"
                  . . . >
        </activity>
        • • •
    </application>
</manifest>
```

### **Penyaring Intents**

Obyek *intent* dapat menampilkan nama target *component* secara eksplisit.

Jika hal ini dilakukan, android akan menemukan *component* (berdasarkan pada deklarasi di dalam file manifest) dan mengaktifkannya.

Namun jika target tidak disebutkan secara eksplisit, maka android harus dapat menentukan *component* yang terbaik untuk merespon intent tersebut.

# **Contoh Kode Intents**

<activity

```
android:name="com.example.project.FreneticActivity"
android:icon="@drawable/small_pic.png"
android:label="@string/freneticLabel"
```

. . . >

<intent-filter . . >

```
<action android:name="android.intent.action.MAIN" />
```

<category

android:name="android.intent.category.LAUNCHER" />

</intent-filter>

<intent-filter . . . >

<action android:name="com.example.project.BOUNCE" /> <data android:mimeType="image/jpeg" />

<category

android:name="android.intent.category.DEFAULT" />
</intent-filter>

</activity>

## Memulai Task

Sebuah activity dapat diatur menjadi entry point untuk sebuah task dengan memberikannya intent filter dengan "android.intent.action.MAIN" yang ditentukan sebagai aksi dan "android.intent.category.LAUNCHER" sebagai kategori.

Filter ini akan menampilkan ikon dan label activity di application launcher, memberikan akses kepada pengguna untuk meluncurkan task dan kembali ke application launcher kapan saja pengguna menginginkannya.

# Siklus Hidup Component

• Active

Ketika ada di permukaan layar (di atas tumpukan activity pada task yang saat itu sedang berjalan). Activity inilah yang berkonsentrasi pada aksi dari pengguna

• Pause

Ketika tidak lagi berkonsentrasi pada pengguna namun tetap tampil di layar.

• Stop

Ketika terhalangi sepenuhnya oleh activity lain.

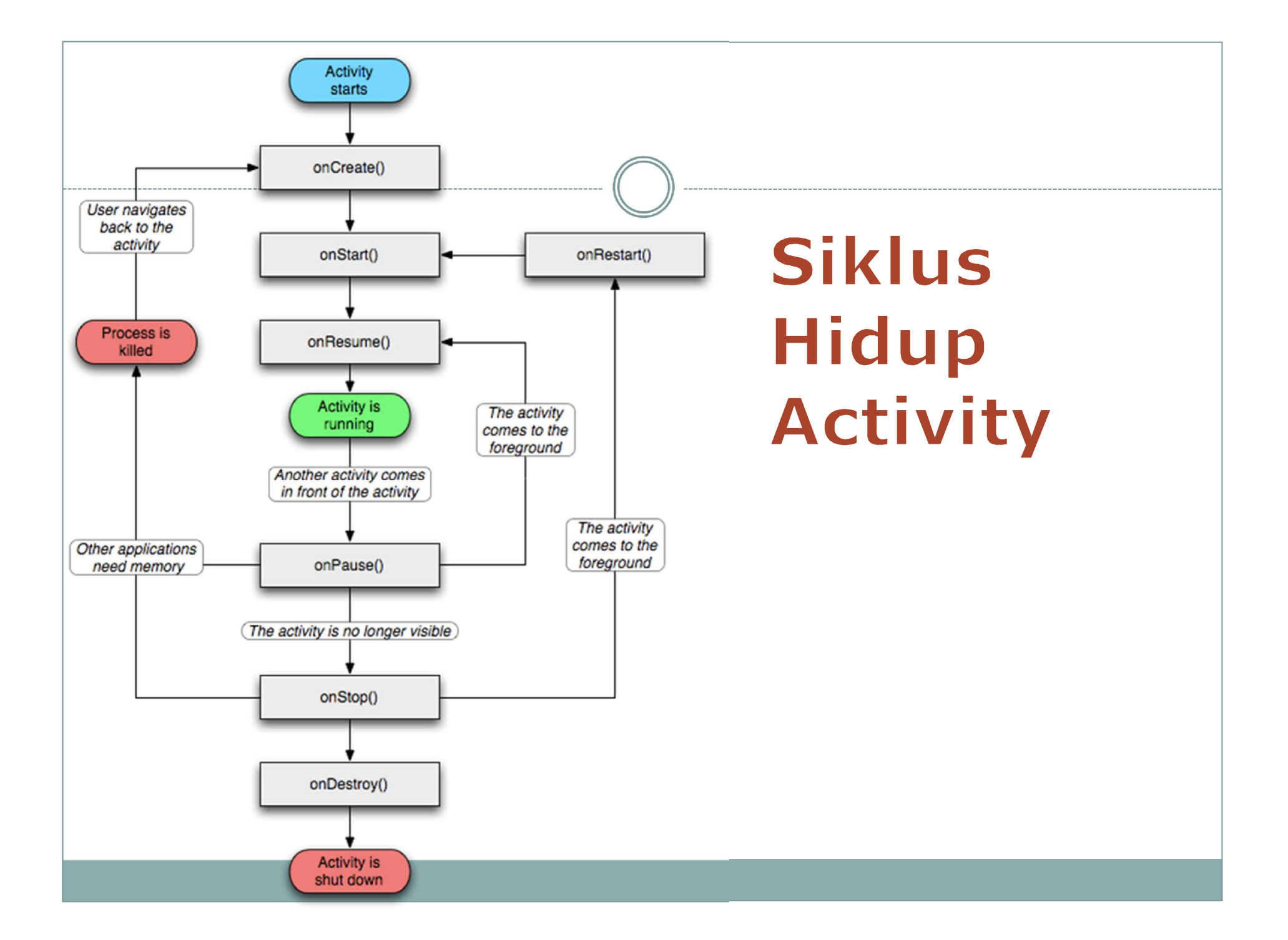

#### Menyimpan Kondisi Activity

Ketika sistem menghentikan sebuah activity untuk menghemat memori, mungkin saja pengguna ingin kembali ke activity sebelumnya dan mendapatkan activity dalam kondisi yang sama seperti sebelumnya.

Untuk menjaga kondisi agar tampak sama seperti sebelum dihentikan, anda dapat mengimplementaskan method onSaveInstanceState() untuk activity tersebut.

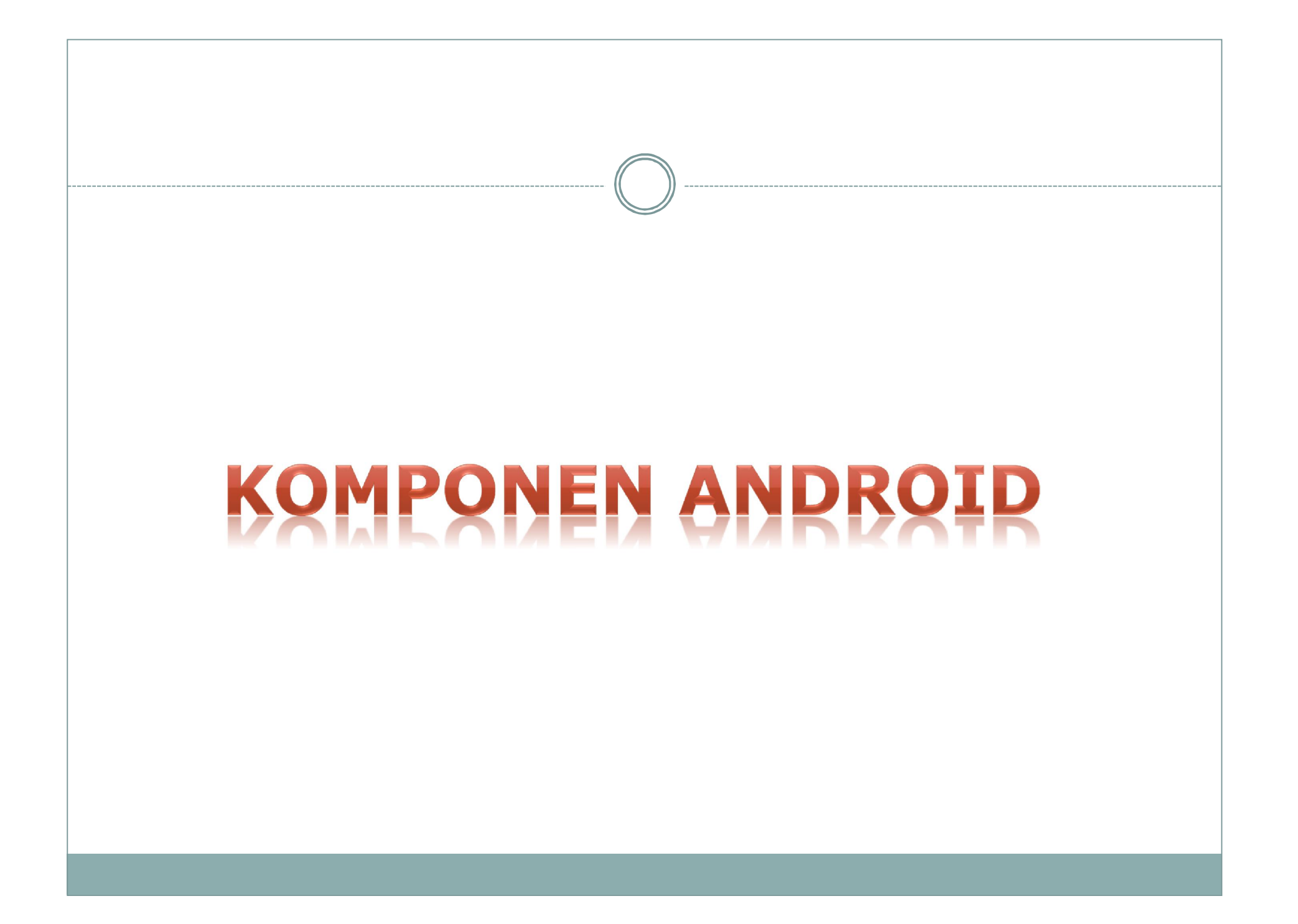

## **Component Android**

Ada beberapa macam component Android yang biasa dipakai dalam pembuatan aplikasi, yaitu :

- 1. Text Control
- 2. Button
- 3. Check Box
- 4. Radio Button
- 5. List
- 6. Grid
- 7. Date and Time

## **Text Control**

Macam-macam text control meliputi :

- 1. TextView
- 2. EditText
- 3. AutoCompleteTextView
- 4. MultiAutoCompleteTextView

#### **TextView** Komponen TextView ini dapat memunculkan tulisan di layar tetapi pengguna tidak dapat mengubah tulisan tersebut. 5554:android 21 👬 🛃 17:02 **TextView** SEAMEO REGIONAL OPEN LEARNING CENTRE Komplek Universitas Terbuka Jl. Cabe Raya, Pondok Cabe Pamulang <u>15418</u> PO BOX 59/CPA, Ciputat 15401 Jakarta - INDONESIA Tel : (62-21)7422184, 7423725, 7424154 Fax: (62-21)7422276 Website : http://www.seamolec. org e-mail: secretariat@seamolec.org

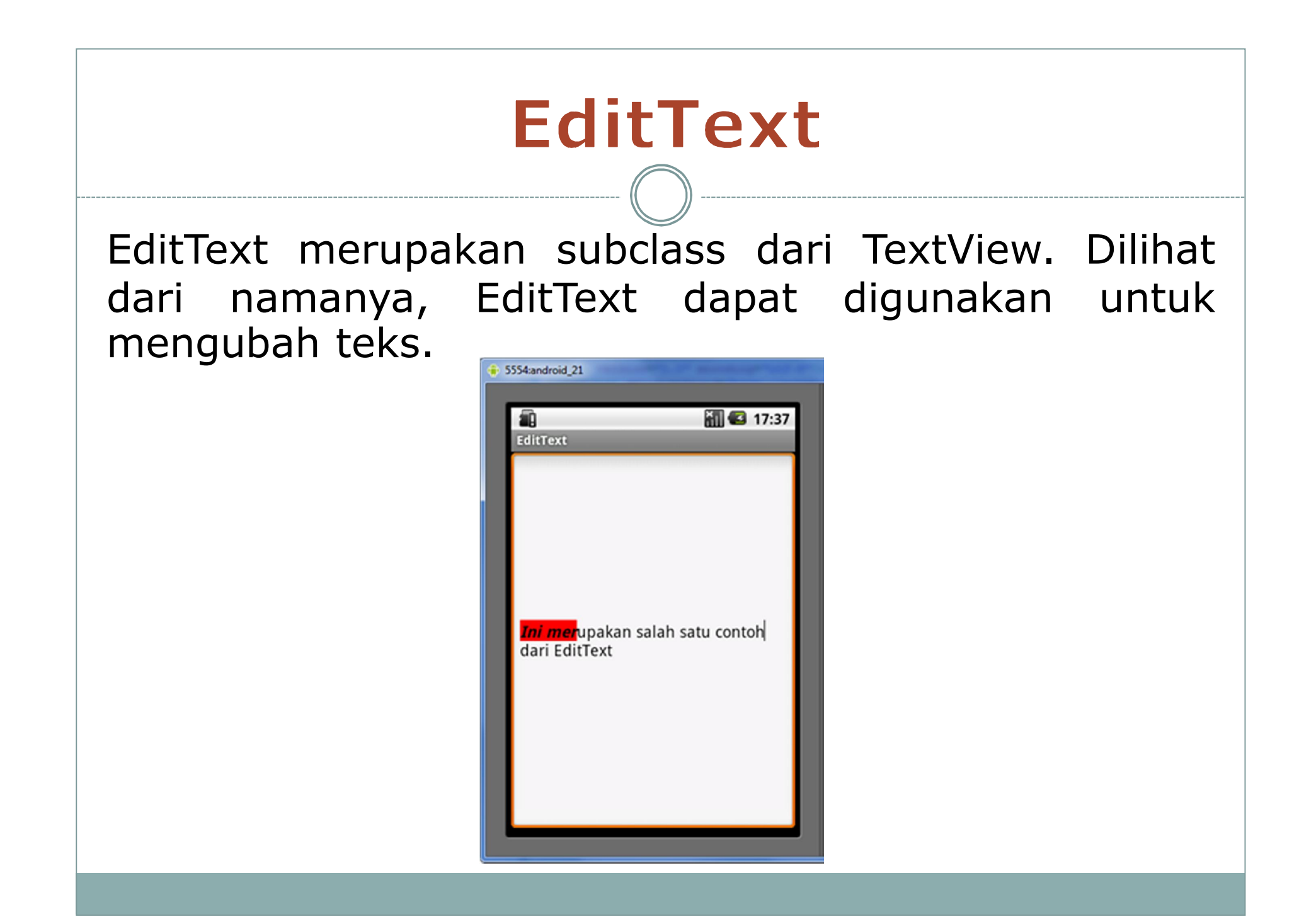

#### **AutoCompleteTextView**

AutoCompleteTextView merupakan TextView dengan fungsi auto-complete. Ketika pengguna menyentuh huruf, maka akan muncul pilihan menu yang dapat dipilih.

| EditText                 | 18:03 🖬    |
|--------------------------|------------|
| Nama kota di Indonesia : | ba         |
|                          | Bandung    |
|                          | Bali       |
|                          | Balikpapan |

#### **MultiAutoCompleteTextView**

MultiAutoCompleteTextView sama seperti AutoCompleteTextView. Perbedaannya adalah ketika kita telah memilih kata, lalu kita menggunakan tanda koma kemudian kita dapat mencari kata lagi.

| 5554:android_21          |            |
|--------------------------|------------|
| <b>.</b>                 | 19:46      |
| MultiAutoCompleteTex     | tView      |
| Nama kota di Indonesia : | cimahi,ba  |
|                          | Bandung    |
|                          | Bali       |
|                          | Balikpapan |

# Button

Pada kesempatan ini, akan dibahas 3 jenis *button* yaitu :

- 1. Basic button
- 2. Image button
- 3. Toggle button

### **Basic Button**

Button yang paling dasar di android adalah android.widget.Button. Di class ini hanya dapat menangani event ketika button di tekan.

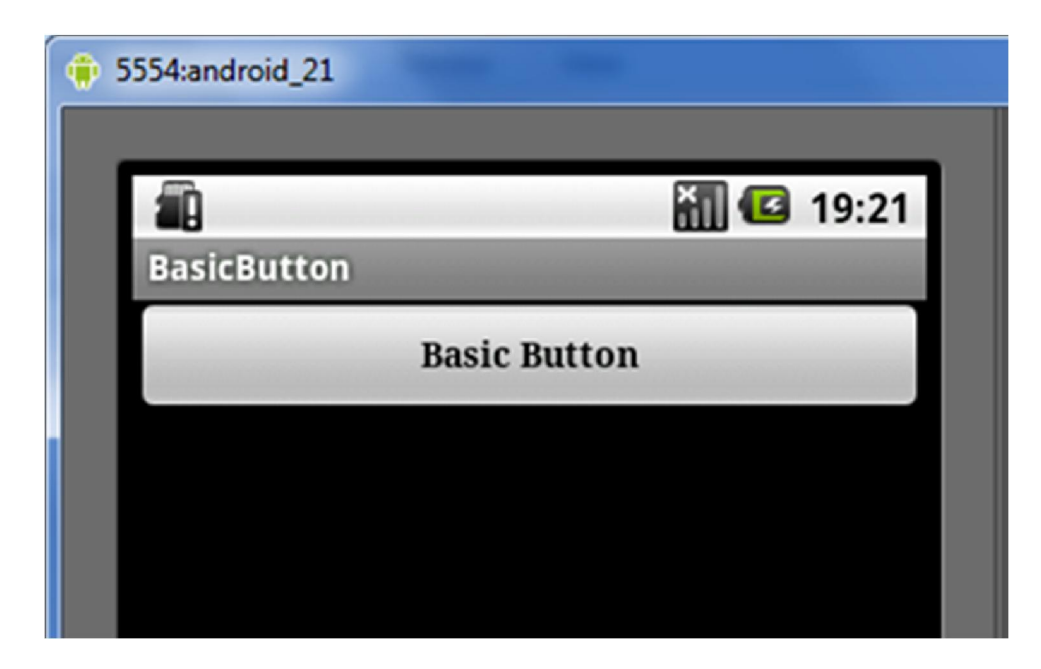

## **Image Button**

Android pun mendukung image button melalui android.widget.ImageButton. Penggunaan image button hampir sama dengan basic button.

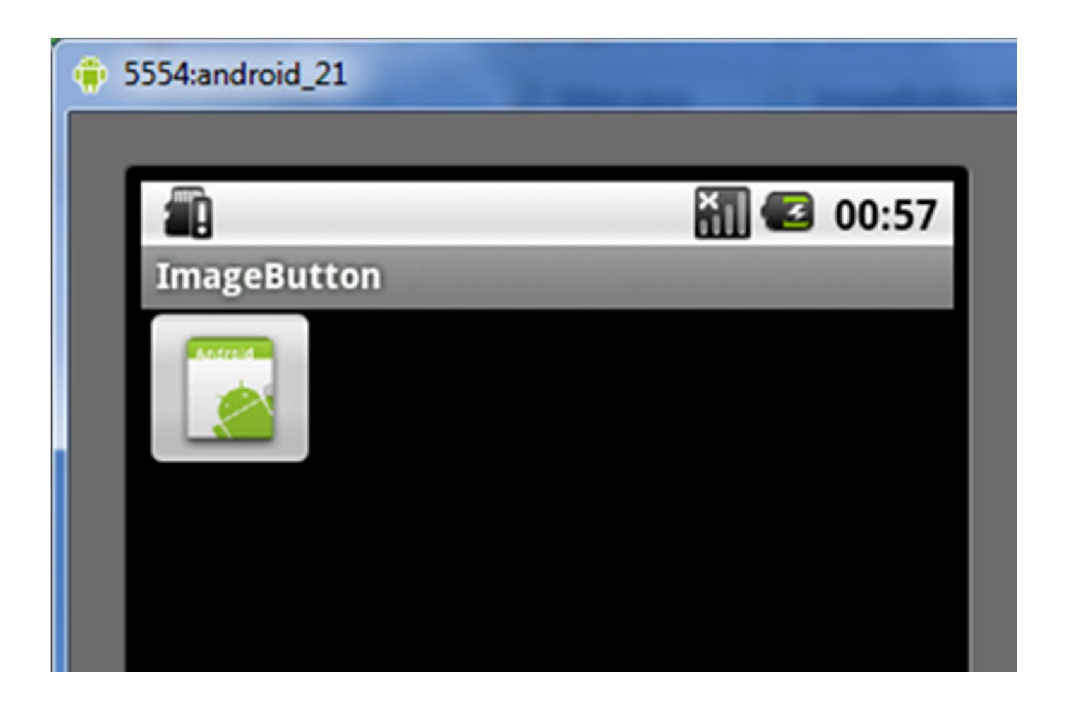

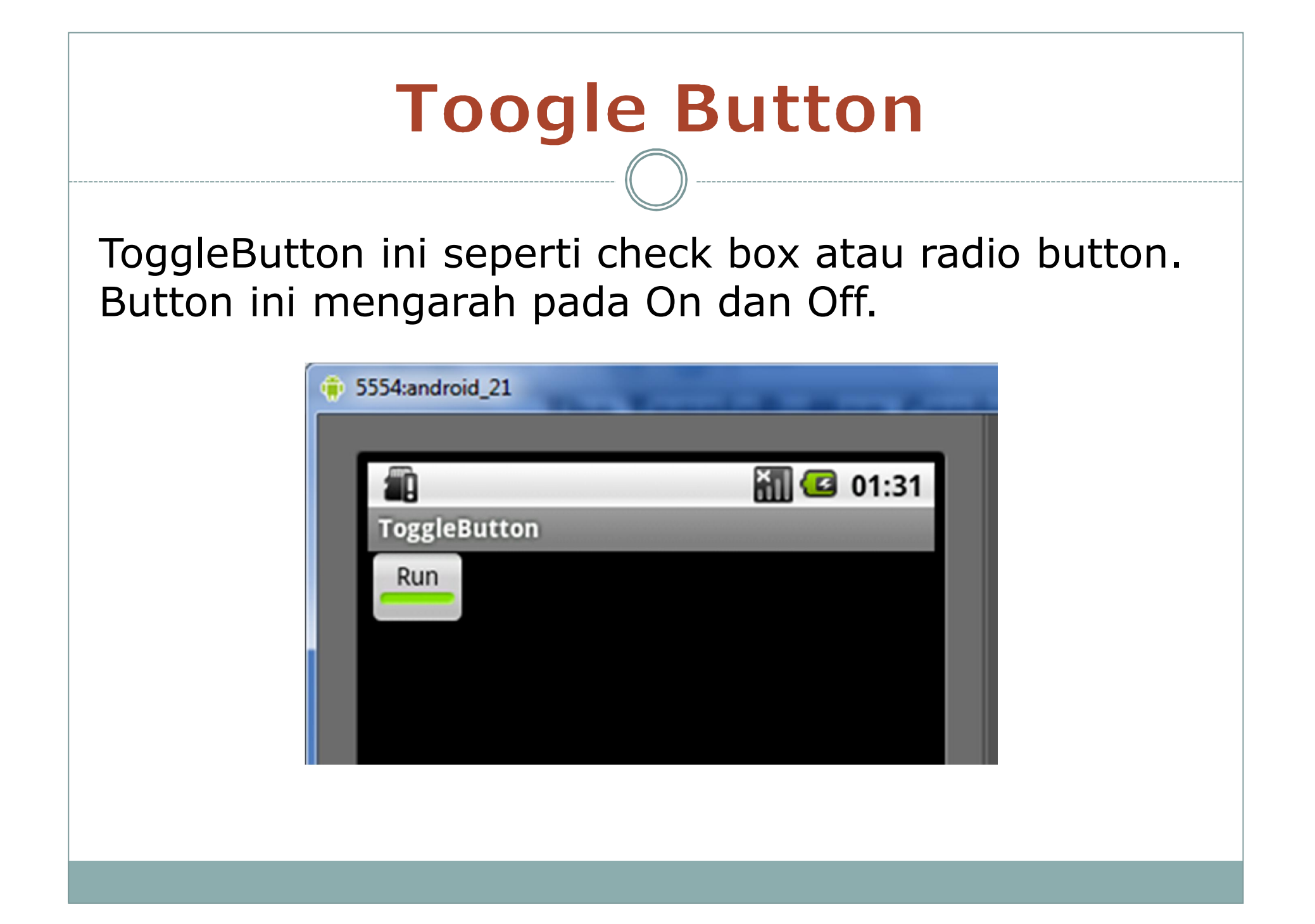

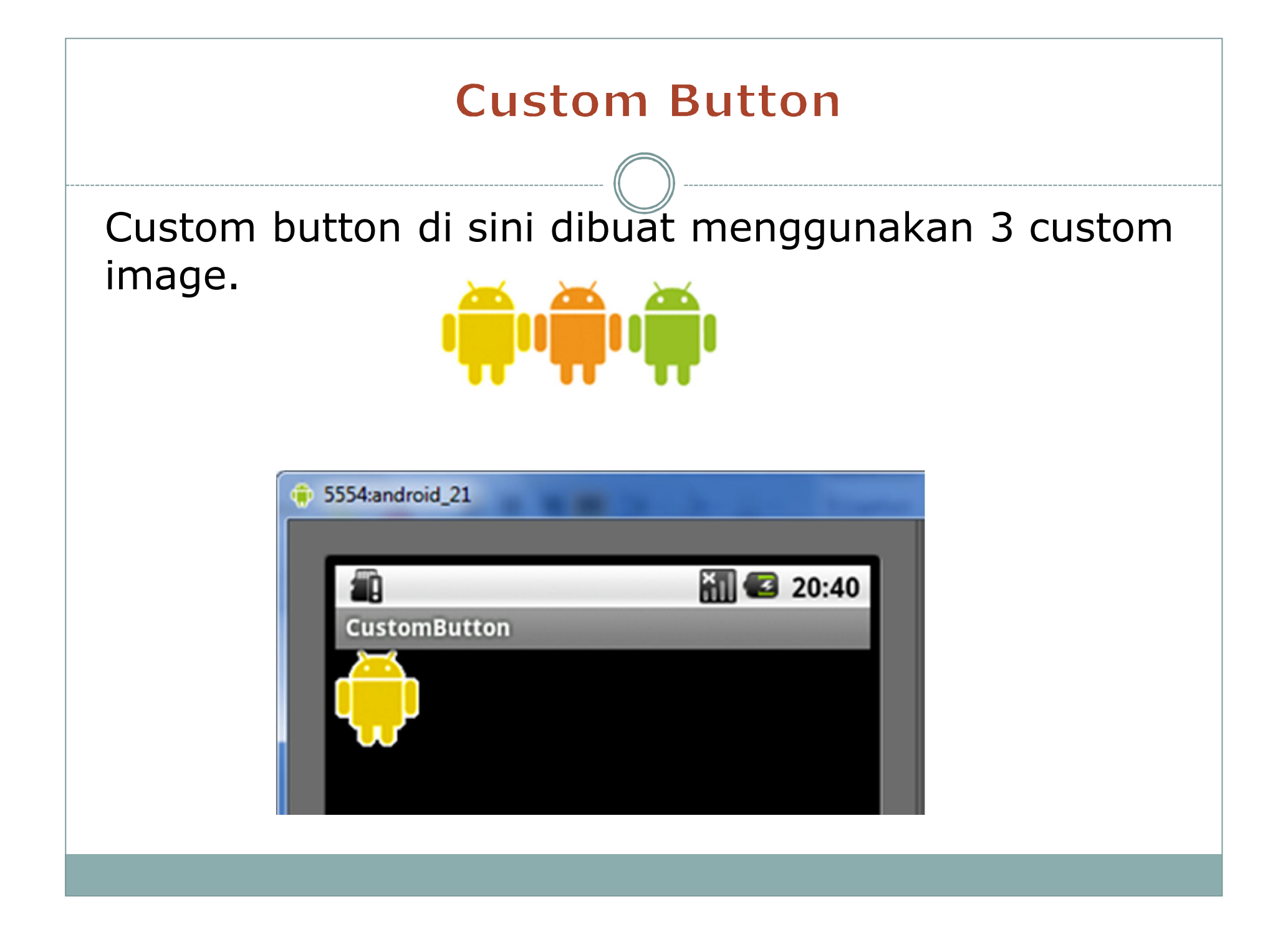

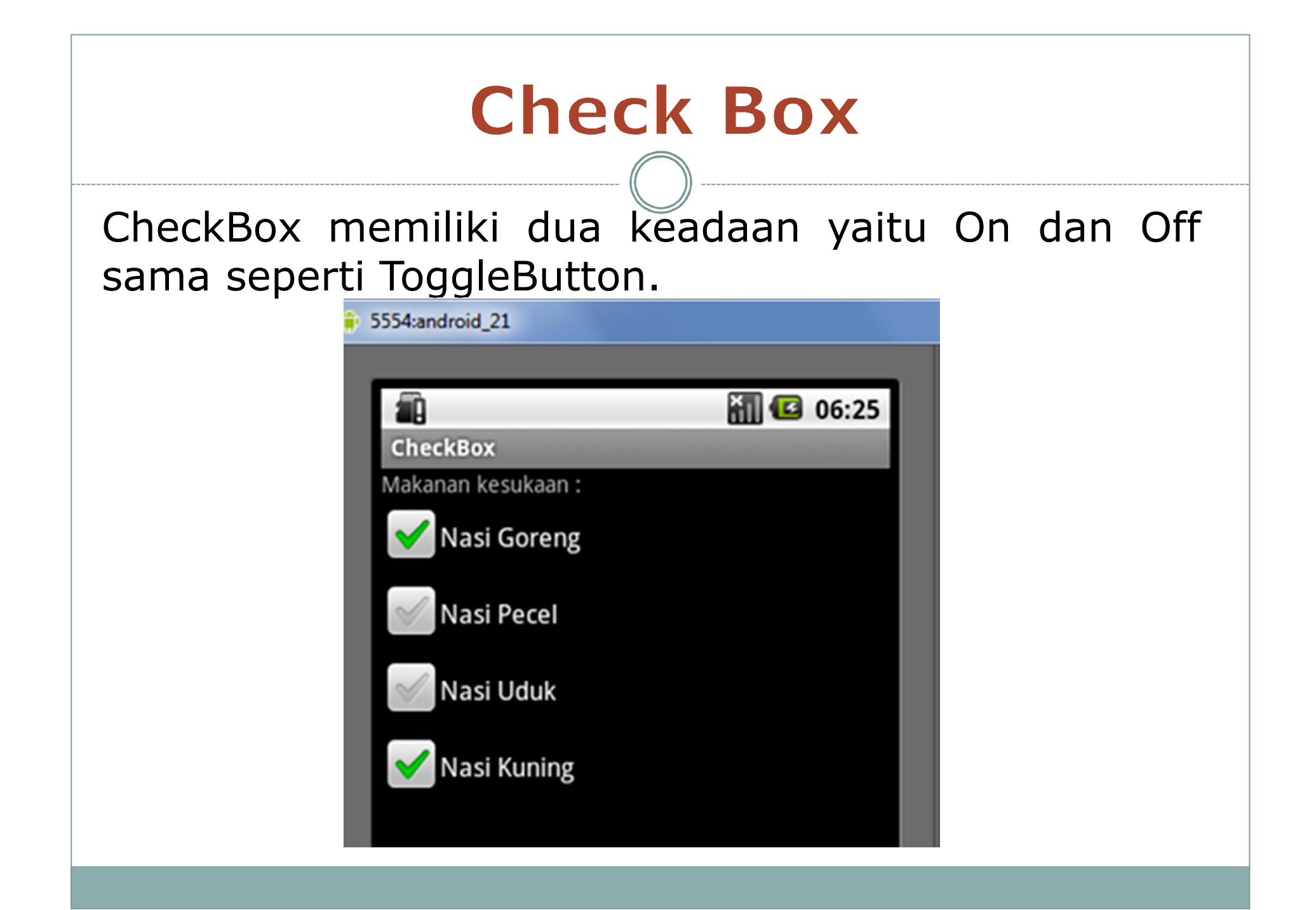

## **Radio Button**

RadioButton memberikan pilihan kepada pengguna namun pengguna hanya bisa memilih satu.

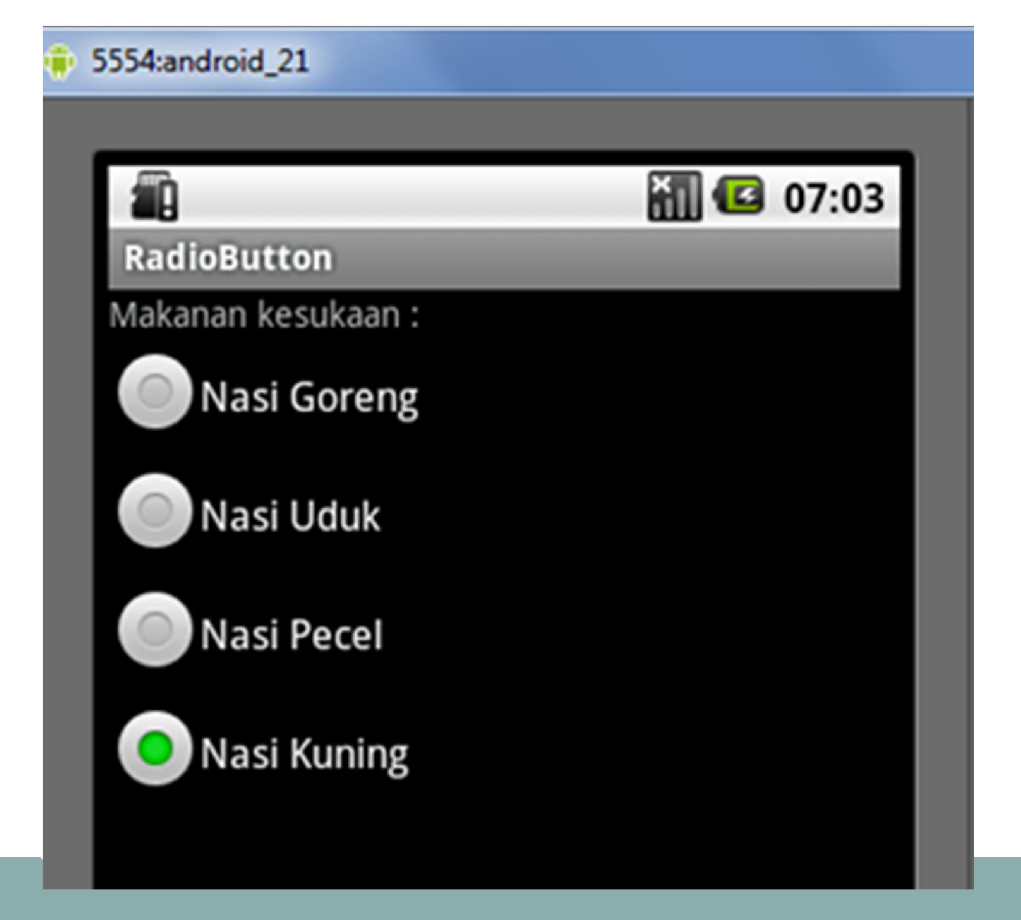

| 5554:android_21 |                                                                                                    |
|-----------------|----------------------------------------------------------------------------------------------------|
| <b>a</b>        | <b>11 12</b> 04:24                                                                                                    |
| ListView        | and the second second se |
| Cimahi          |                                                                                                    |
| Bandung         |                                                                                                    |
| Jakarta         |                                                                                                    |
| Denpasar        |                                                                                                    |
| Surabaya        |                                                                                                    |
| Malang          |                                                                                                    |
| Semarang        |                                                                                                    |
| Pontianak       | Cimahi                                                                                                    |
| Medan           |                                                                                                    |
| Aceh            |                                                                                                    |

ListView berfungsi untuk menampilkan list dari item – item secara vertikal.

List

# **Grid View**

05:03

| • | 5554:android_21 | Same a    |
|---|-----------------|-----------|
| 1 | GridView        | 8         |
| l | Cimahi          | Bandung   |
| l | Jakarta         | Denpasar  |
| l | Surabaya        | Malang    |
| l | Semarang        | Pontianak |
| l | Medan           | Aceh      |
|   | Sidoarjo        | Batam     |

Tangerang

Android memiliki GridView yang dapat menampilkan data dalam bentuk grid. Data yang ditampilkan dapat berupa teks, gambar, dan lain-lain.

## **Date and Time**

Android juga menyediakan fasilitas DatePicker dan TimePicker yang membuat kita dapat memilih tanggal dan waktu.

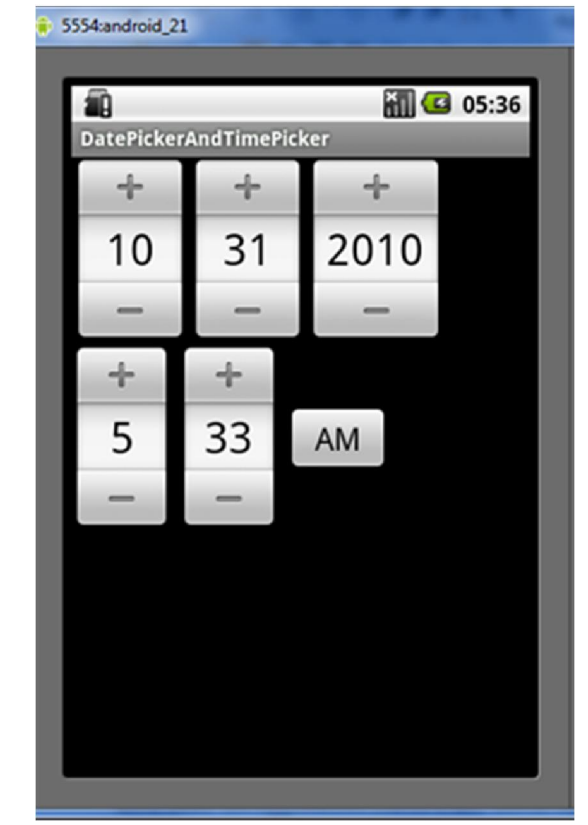

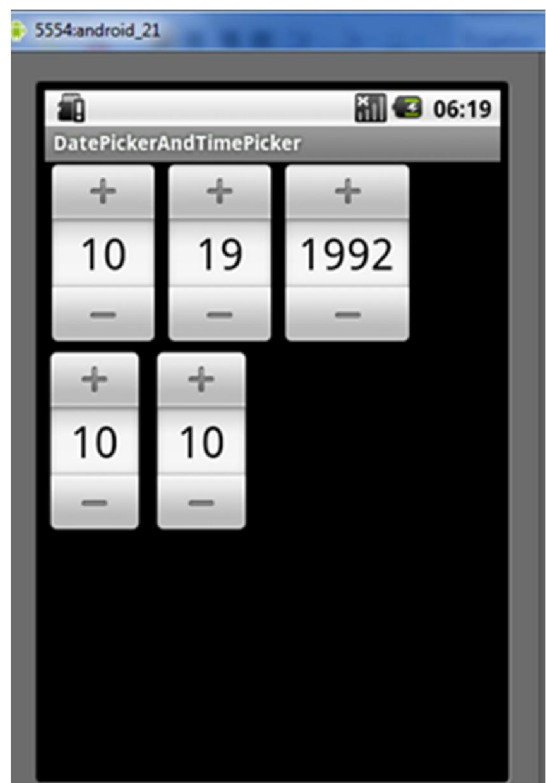

## Layout Manager

| Layout         | Deskripsi                                     |  |
|----------------|-----------------------------------------------|--|
| Manager        |                                               |  |
| Linear Layout  | Mengatur posisi layout pada layar secara      |  |
|                | linear (horizontal ataupun vertikal).         |  |
| RelativeLayout | Mengatur posisi layout pada layar secara      |  |
|                | relative.                                     |  |
| TableLayout    | Mengatur layout agar berbentuk seperti tabel. |  |
| FrameLayout    | Mengatur layout yang memungkinkan untuk       |  |
|                | mengubah tata letak komponen.                 |  |
| TabLayout      | Mengatur layout agar dapat berbentuk tab.     |  |

## **Linear Layout**

| 5554:android_21 |       |      |           |
|-----------------|-------|------|-----------|
|                 |       |      |           |
| 1               |       | ×    | 1 🖸 21:22 |
| LinearLay       | out   |      |           |
|                 | r     | ed   |           |
|                 |       |      |           |
|                 |       | een  |           |
|                 |       |      |           |
|                 | b     | lue  |           |
|                 |       |      |           |
|                 |       |      |           |
|                 |       |      |           |
| red             | green | blue | yellow    |
|                 |       |      |           |
|                 |       |      |           |
|                 |       |      |           |
|                 |       |      |           |
|                 |       |      |           |
|                 |       |      |           |
|                 |       |      |           |

LinearLayout adalah tata letak yang paling sederhana tersedia di Android. LinearLayout mengatur tata letak komponen secara linear horizontal atau vertikal.

#### **Relative Layout**

RelativeLayout mengatur tata letak komponen dalam hubungan satu sama lain. Hal ini memberikan fleksibilitas lebih dari LinearLayouts.

| * 5554:Android2.1 | X-                                                                                                    |
|-------------------|----------------------------------------------------------------------------------------------------|
| Relative avout    |                                                                                                    |
| Username:         |                                                                                                    |
| Password:         |                                                                                                    |
| Paceword Critaria |                                                                                                    |
| Password Criteria | 6) 💿 🕙                                                                                                    |
|                   |                                                                                                    |
|                   | 1 <sup>!</sup> 2 <sup>@</sup> 3 <sup>#</sup> 4 <sup>\$</sup> 5 <sup>%</sup> 6 <sup>^</sup> 7 <sup>&amp;</sup> 8 <sup>*</sup> 9 ( 0 ) |
|                   | $Q \mid W \mid E \mid R \mid T \mid Y \mid U - I \mid O \mid P =$                                                                    |
|                   | A S D F G H J K L E                                                                                                    |
|                   |                                                                                                    |
| Kevin R. Octavian | ALT SYM @ / ? , ALT                                                                                                    |

## **Table Layout**

| -              | _           | 23:02 |
|----------------|-------------|-------|
| TableLayout    |             | 25.02 |
| Nama Depan:    | Kevin       |       |
| Nama Belakang: | R. Octavian |       |
|                |             |       |
|                |             |       |
|                |             |       |
|                |             |       |
|                |             |       |
|                |             |       |
|                |             |       |
|                |             |       |

TableLayout adalah sebuahViewGroupyangmemperlihatkanelemenViewsebagaibaris-barisdan kolom-kolom.

## Frame Layout

Penggunaan layout ini biasanya tidak hanya untuk menampilkan secara dinamis satu view, namun juga dapat diisi dengan banyak item.

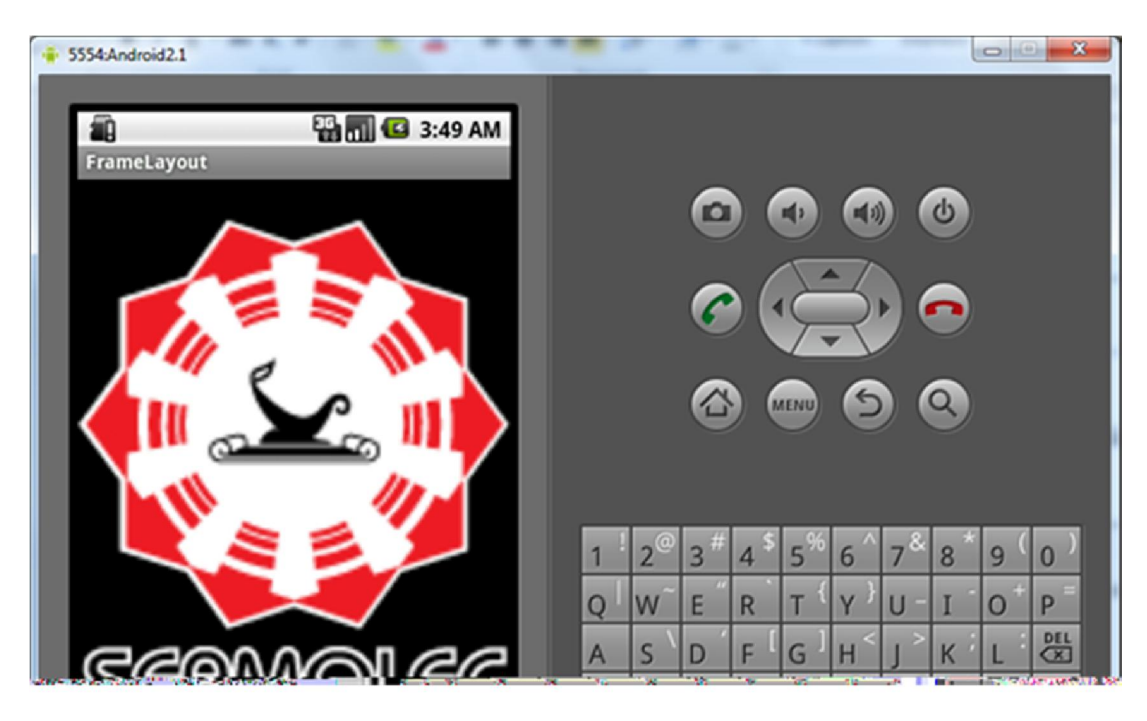

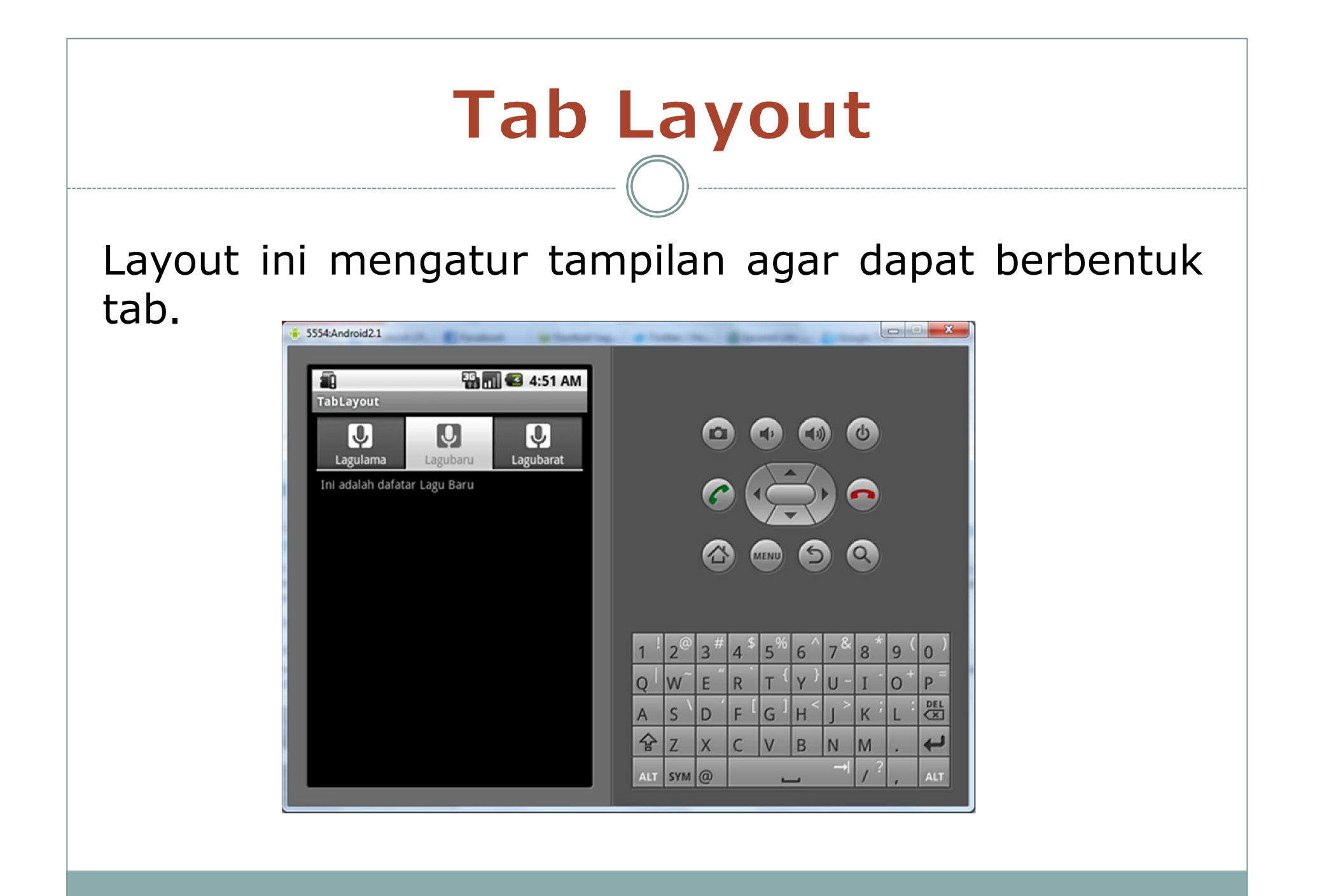

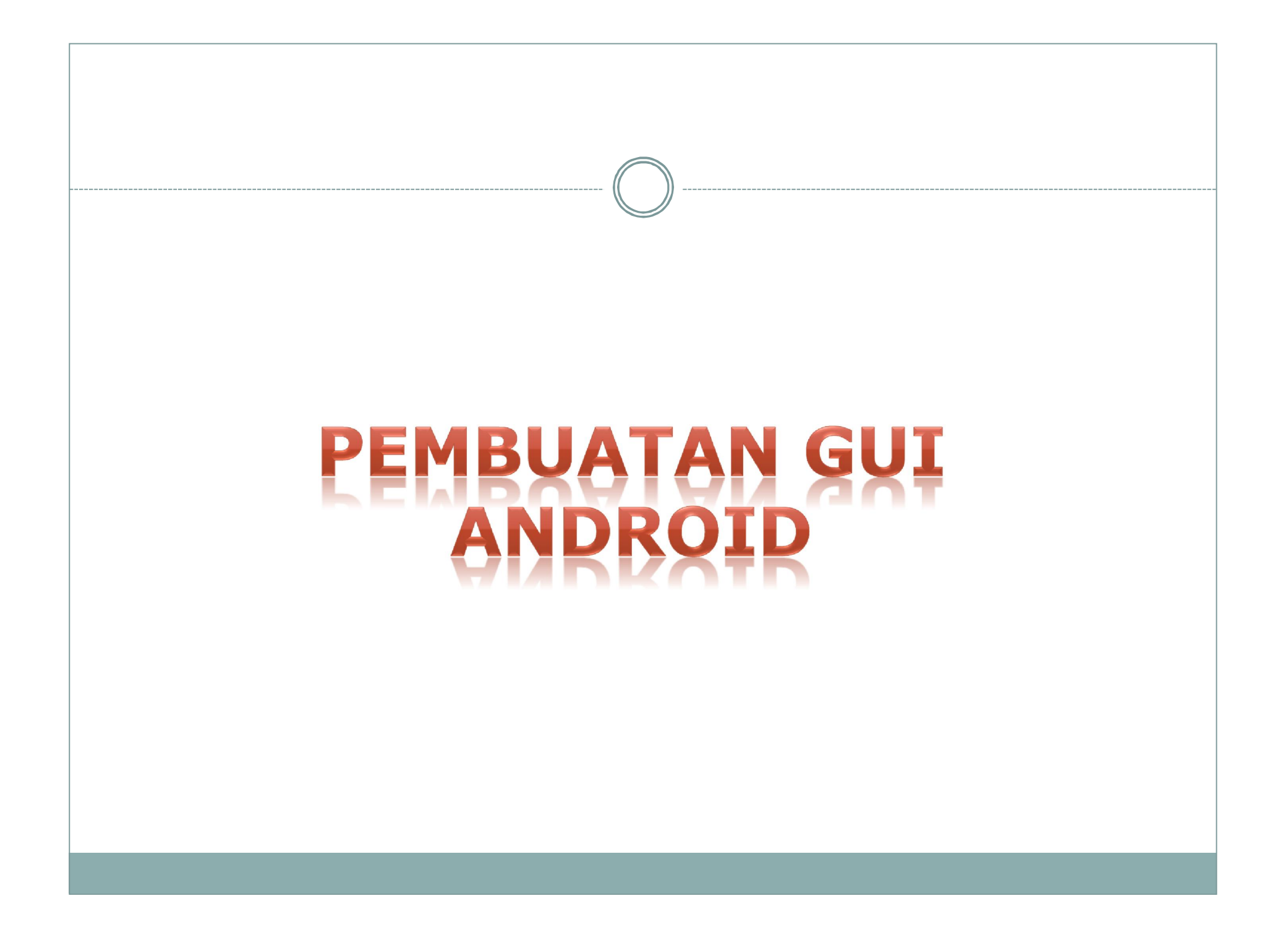

## **EditText & Button**

• Pembuatan Layout di main.xml

| Hello World, IatEB!<br>@+id/EditText01 |                 |      |
|----------------------------------------|-----------------|------|
| @+id/EditText02                        |                 |      |
| @+id/Button01<br>@+id/TextView01       |                 |      |
|                                        |                 |      |
|                                        | Hello World, la | tEB! |
|                                        |                 |      |
|                                        |                 |      |
|                                        | pilih           |      |

#### **EditText & Button**

latEditButton

🛅 🕝 23:54

#### • Pembuatan file java

| 1   | package pens.edu;                                          | Hello World, latEB! |  |  |
|-----|------------------------------------------------------------|---------------------|--|--|
| 2   |                                                            | 740                 |  |  |
| 36  | import android.app.Activity;                               | zen                 |  |  |
| 4   | <pre>import android.os.Bundle;</pre>                       |                     |  |  |
| 5   | <pre>import android.view.View;</pre>                       | kediri              |  |  |
| 6   | <pre>import android.widget.Button;</pre>                   |                     |  |  |
| 7   | <pre>import android.widget.EditText;</pre>                 |                     |  |  |
| 8   | <pre>import android.widget.TextView;</pre>                 | pilih               |  |  |
| 9   |                                                            |                     |  |  |
| 10  | <pre>public class latEB extends Activity {</pre>           | zen                 |  |  |
| 11  | EditText nama, alamat;                                     |                     |  |  |
| 12  | TextView data;                                             |                     |  |  |
| 13  | Button pilih;                                              |                     |  |  |
| 14  | <pre>/** Called when the activity is first created.</pre>  | */                  |  |  |
| 156 | e @Override                                                |                     |  |  |
| 16  | <pre>public void onCreate(Bundle savedInstanceState)</pre> | {                   |  |  |
| 17  | <pre>super.onCreate(savedInstanceState);</pre>             |                     |  |  |
| 18  | <pre>setContentView(R.layout.main);</pre>                  |                     |  |  |
| 19  | <pre>nama = (EditText) findViewById (R.id.EditTe</pre>     | xt01);              |  |  |
| 20  | <pre>alamat = (EditText) findViewById (R.id.Edit</pre>     | Text02);            |  |  |
| 21  | <pre>data = (TextView) findViewById (R.id.TextVi</pre>     | ev01);              |  |  |
| 22  | <pre>pilih = (Button) findViewById (R.id.Button0</pre>     | 1);                 |  |  |
| 23  | <pre>pilih.setOnClickListener(new klik());</pre>           |                     |  |  |
| 24  | }                                                          |                     |  |  |
| 256 | <pre>class klik implements Button.OnClickListener {</pre>  |                     |  |  |
| 26  | <pre>public void onClick(View v) {</pre>                   |                     |  |  |
| 27  | <pre>data.setText(nama.getText());</pre>                   |                     |  |  |
| 28  | }                                                          |                     |  |  |
| 29  | }                                                          |                     |  |  |
| 30  | 3                                                          |                     |  |  |

#### **CheckBox & Button**

#### • Pembuatan Layout di main.xml

Hello World, latCekButton! @+id/TextView01

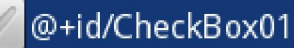

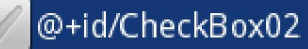

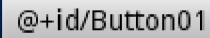

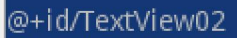

Hello World, latCekButton! Hobby Anda :

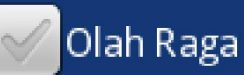

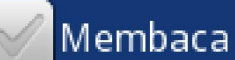

Pilih

```
CheckBox & Button
                                                                                 A 00:17
 • Pembuatan file java
                                                           latCekButton
                                                           Hello World, latCekButton!
 1 package pens.edu;
                                                           Hobby Anda :
 3 import android.app.Activity;
                                                              Olah Raga
 9
10 public class latCekButton extends Activity {
                                                              Membaca
11
       TextView data;
12
       Button pilih;
13
       CheckBox cb1, cb2;
                                                            Pilih
14
       /** Called when the activity is first created. */
                                                           Olah Raga
150
       @Override
                                                           Membaca
16
       public void onCreate(Bundle savedInstanceState) {
17
           super.onCreate(savedInstanceState);
18
           setContentView(R.layout.main);
19
           cb1 = (CheckBox) findViewById (R.id.CheckBox01);
20
           cb2 = (CheckBox) findViewById (R.id.CheckBox02);
21
           data = (TextView) findViewById (R.id.TextView02);
22
           pilih = (Button) findViewBvId (R.id.Button01);
23
           pilih.setOnClickListener(new klik());
24
       3
250
       class klik implements Button.OnClickListener {
           public void onClick (View v) {
269
27
               String a = "";
28
               if (cb1.isChecked())
29
                   a = a + "Olah Raga" + "\n";
30
               if (cb2.isChecked())
31
                   a = a + "Membaca";
32
               data.setText(a);
33
           3
34
       3
35 }
```

#### **RadioButton**

#### • Pembuatan Layout di main.xml

Hello World, latRadBtn! @+id/TextView01

@+id/RadioButton01

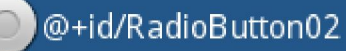

@+id/Button01

@+id/TextView02

Hello World, latRadBtn! Dimanakah letak PENS :

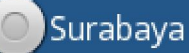

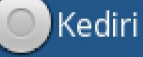

Pilih

#### RadioButton

#### • Pembuatan Layout di main.xml

| 17 | <radiogroup <="" android:id="@+id/RadioGroup01" th=""></radiogroup> |
|----|---------------------------------------------------------------------|
| 18 | android:layout_width="wrap_content"                                 |
| 19 | android:layout_height="wrap_content"                                |
| 20 | android:orientation="vertical">                                     |
| 21 | <radiobutton <="" android:text="Surabaya" td=""></radiobutton>      |
| 22 | android:id="@+id/RadioButton01"                                     |
| 23 | android:layout_width="wrap_content"                                 |
| 24 | android:layout_height="wrap_content">                               |
| 25 | <radiobutton <="" android:text="Kediri" td=""></radiobutton>        |
| 26 | android:id="@+id/RadioButton02"                                     |
| 27 | android:layout_width="wrap_content"                                 |
| 28 | android:layout_height="wrap_content">                               |
| 29 |                                                                     |

```
RadioButton
                                                                                              K G 00:41
    • Pembuatan file java
                                                                       latRadBtn
                                                                      Hello World, latRadBtn!
                                                                      Dimanakah letak PENS :
 1 package pens.edu;
 2
                                                                        🔍 Surabaya
 3 mport android.app.Activity;
10
   public class latRadBtn extends Activity {
11
                                                                          Kediri
12
       TextView data:
13
       Button pilih;
                                                                       Pilih
14
       RadioButton rb1, rb2;
15
       RadioGroup rg;
                                                                      Surabaya
       /** Called when the activity is first created. */
16
170
       @Override
       public void onCreate(Bundle savedInstanceState) {
18
19
           super.onCreate(savedInstanceState);
           setContentView(R.layout.main);
20
           rg = (RadioGroup) findViewById (R.id.RadioGroup01);
21
           rb1 = (RadioButton) findViewById (R.id.RadioButton01);
22
23
           rb2 = (RadioButton) findViewById (R.id.RadioButton02);
24
           data = (TextView) findViewById (R.id.TextView02);
25
           pilih = (Button) findViewById (R.id.Button01);
26
           pilih.setOnClickListener(new klik());
27
       3
280
       class klik implements Button.OnClickListener {
290
           public void onClick (View v) {
30
               if (rb1.isChecked())
                   data.setText("Surabaya");
31
               if (rb2.isChecked())
32
33
                   data.setText("Kediri");
34
           3
35
       3
36 }
```

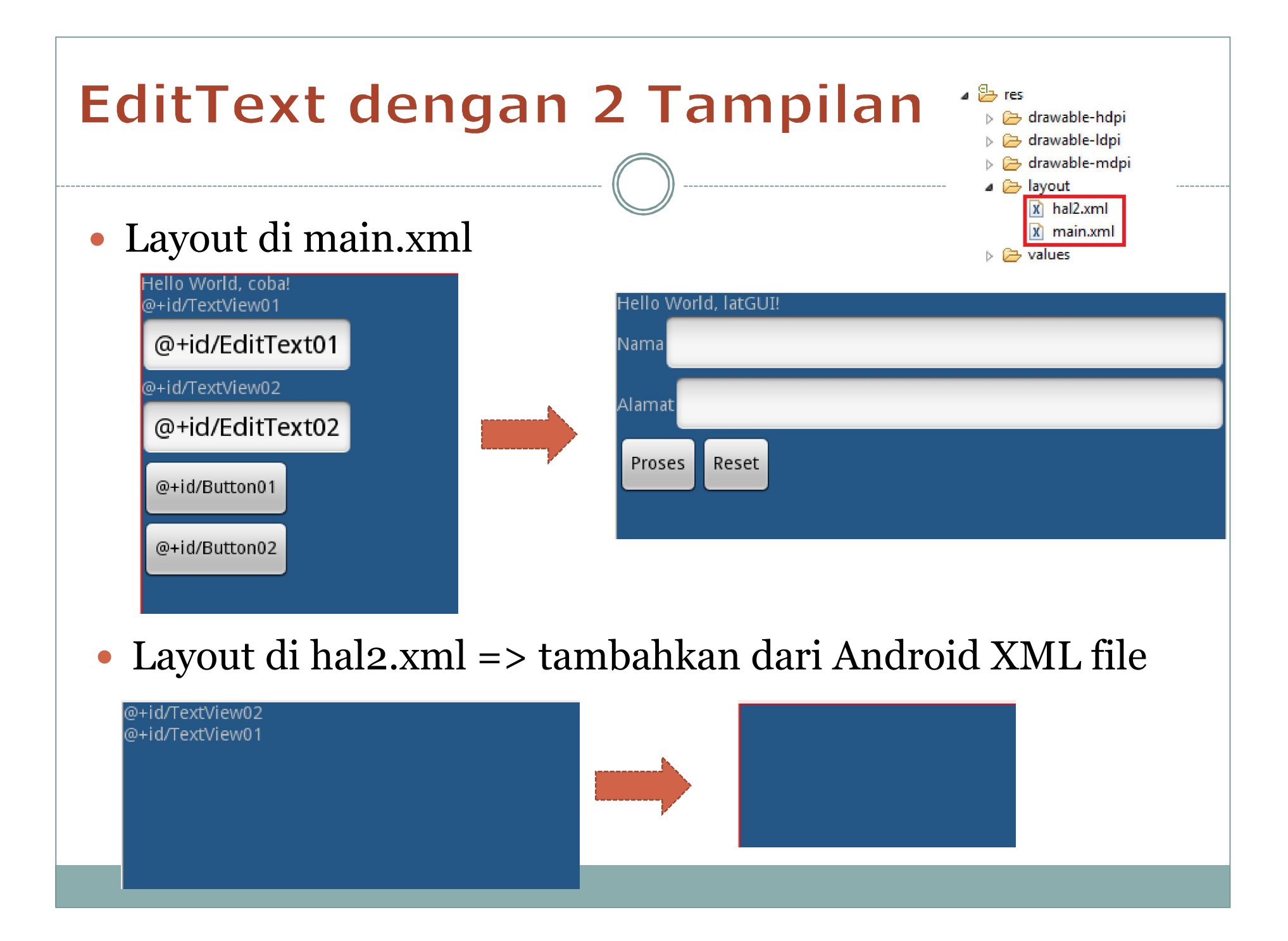

#### EditText dengan 2 Tampilan main.xm 1<?xml version="1.0" encoding="utf-8"?> 2<LinearLayout xmlns:android="http://schemas.android.com/apk/res/android" android: orientation="vertical" 3 4 android: layout width="fill parent" android: layout height="fill parent" 5 6 android:background="@color/warna"> 7<TextView android: layout width="fill parent" 8 android:layout height="wrap content" 9 10 android:text="@string/hello" 11 /> 12<LinearLavout 13 android: orientation="horizontal" 14 android:layout width="fill parent" android:layout height="vrap content"> 15 16<TextView android:text="Nama" 17 android:id="@+id/TextView01" 18 android:layout width="wrap content" 19 android:layout height="wrap content"></TextView></TextView> 20<EditText android:text="" android:id="@+id/EditText01" 21 android: layout width="fill parent" 22 android:layout height="wrap content"></EditText> 23 24</LinearLayout> 25<LinearLavout android:orientation="horizontal" 26 27 android:layout width="fill parent" 28 android: layout height="wrap content"> 29<TextView android:text="Alamat" android:id="@+id/TextView02" android:layout width="wrap content" andr 30 < EditText android:text="" android:id="@+id/EditText02" android:layout width="fill parent" android:lay 31</LinearLayout>

| EditText dengan 2 Tampilan                                                  |              |  |
|-----------------------------------------------------------------------------|--------------|--|
| IatGUIloro   Hello World, latGUI!   Nama Zen   Alamat kediri   Proses Reset | Interfuzione |  |

• Buat 2 file java

latGUI.java untuk tampilan ke 1 hal2.java untuk tampilan ke 2 (dari klik kanan project -> New -> Class)

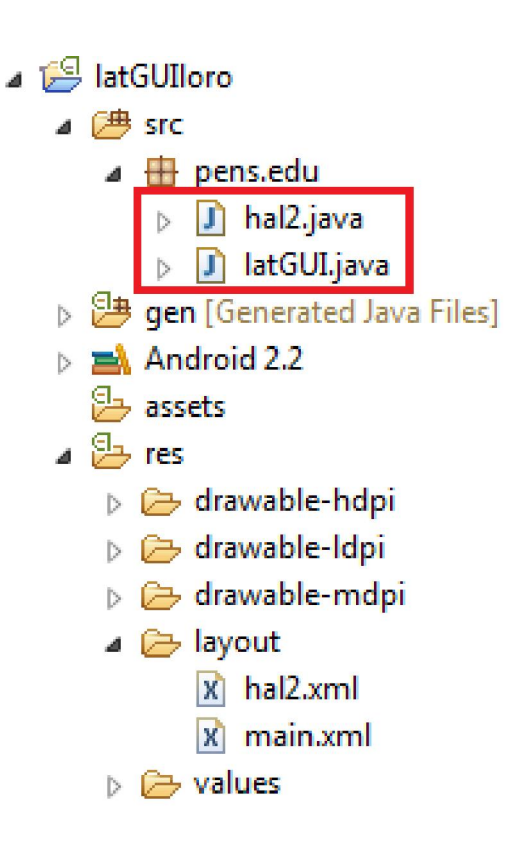

• latGUI.java

11

12

13

14

15

17

18

19

20 21

22

23

24

25

26

29

30

31

32

33

34

35

38

39

40

41 }

```
10 public class latGUI extends Activity {
       EditText nm, almt;
       Button pilih, reset;
       public static String nama;
       public static String alamat;
       /** Called when the activity is first created. */
169
       @Override
       public void onCreate(Bundle savedInstanceState) {
           super.onCreate(savedInstanceState);
           setContentView(R.layout.main);
           nm = (EditText) findViewById(R.id.EditText01);
           almt = (EditText) findViewById(R.id.EditText02);
           pilih = (Button) findViewById(R.id.Button01);
           reset = (Button) findViewById(R.id.Button02);
           pilih.setOnClickListener(new click01());
           reset.setOnClickListener(new click02());
       3
270
       class click01 implements Button.OnClickListener{
280
           public void onClick(View v) {
               nama = nm.getText().toString();
               alamat = almt.getText().toString();
               Intent i = new Intent (latGUI.this, hal2.class);
               finish();
               startActivity(i);
           3
       3
360
       class click02 implements Button.OnClickListener{
370
           public void onClick(View v) {
               nm.setText("");
               almt.setText(""); }
       }
```

#### hal2.java

```
1 package pens.edu;
 2
 3 import android.app.Activity;
 4 import android.os.Bundle;
 5 import android.widget.TextView;
 6
   public class hal2 extends Activity {
 7
       TextView dtnama, dtalamat;
 8
       /** Called when the activity is first created. */
 9
100
       @Override
11
       public void onCreate(Bundle savedInstanceState) {
12
           super.onCreate(savedInstanceState);
13
           setContentView(R.layout.hal2);
14
           dtnama = (TextView) findViewById (R.id. TextView01);
15
           dtalamat = (TextView) findViewById (R.id. TextView02);
16
           dtnama.setText(latGUI.nama);
17
           dtalamat.setText(latGUI.alamat);
18
       3
19 }
```

#### • Edit di AndroidManifest.xml

| 🕞 latGUIloro                |                                                                                                    |                                                                                            |
|-----------------------------|----------------------------------------------------------------------------------------------------|--------------------------------------------------------------------------------------------|
| <br>) 伊 src                 | 1 </td <td>xml version="1.0" encoding="utf-8"?&gt;</td>                                                  | xml version="1.0" encoding="utf-8"?>                                                       |
| 🖶 pens.edu                  | 2 <m< td=""><td><pre>manifest xmlns:android="http://schemas.android.com/apk/res/android"</pre></td></m<> | <pre>manifest xmlns:android="http://schemas.android.com/apk/res/android"</pre>             |
| 🚺 hal2.java                 | 3                                                                                                    | package="pens.edu"                                                                         |
| 🚺 latGUI.java               | 4                                                                                                    | android:versionCode="1"                                                                    |
| 🕞 latGUI                    | 5                                                                                                    | android:versionName="1.0">                                                                 |
| 😕 gen [Generated Java Files | 6                                                                                                    | <application android:icon="@drawable/icon" android:label="@string/app_name"></application> |
| 🛋 Android 2.2               | 7                                                                                                    | <activity <="" android:name=".latGUI" td=""></activity>                                    |
| 🔁 assets                    | 8                                                                                                    | android:label="@string/app_name">                                                          |
| 🔁 res                       | 9                                                                                                    | <intent-filter></intent-filter>                                                            |
| 🗁 drawable-hdpi             | 10                                                                                                    | <action android:name="android.intent.action.MAIN"></action>                                |
| 🔁 drawable-Idpi             | 11                                                                                                    | <category android:name="android.intent.category.LAUNCHER"></category>                      |
| 🗁 drawable-mdpi             | 12                                                                                                    |                                                                                            |
| 🔁 layout                    | 13                                                                                                    |                                                                                            |
| 🖹 hal2.xml                  | 14                                                                                                    | <activity android:name=".hal2"></activity>                                                 |
| 🗴 main.xml                  | 15                                                                                                    |                                                                                            |
| ➢ values                    | 16                                                                                                    | <uses-sdk android:minsdkversion="8"></uses-sdk>                                            |
| AndroidManifest.xml         | 17                                                                                                    |                                                                                            |
| default.properties          | 18                                                                                                    |                                                                                            |
|                             |                                                                                                    |                                                                                            |